## COMO FAZER SUA INSCRIÇÃO NO I CONAMAQ

Acesse o site do evento <a href="http://conamaq.ufra.edu.br/">http://conamaq.ufra.edu.br/</a>

Vá para a aba de inscrição localizada no painel superior do site.

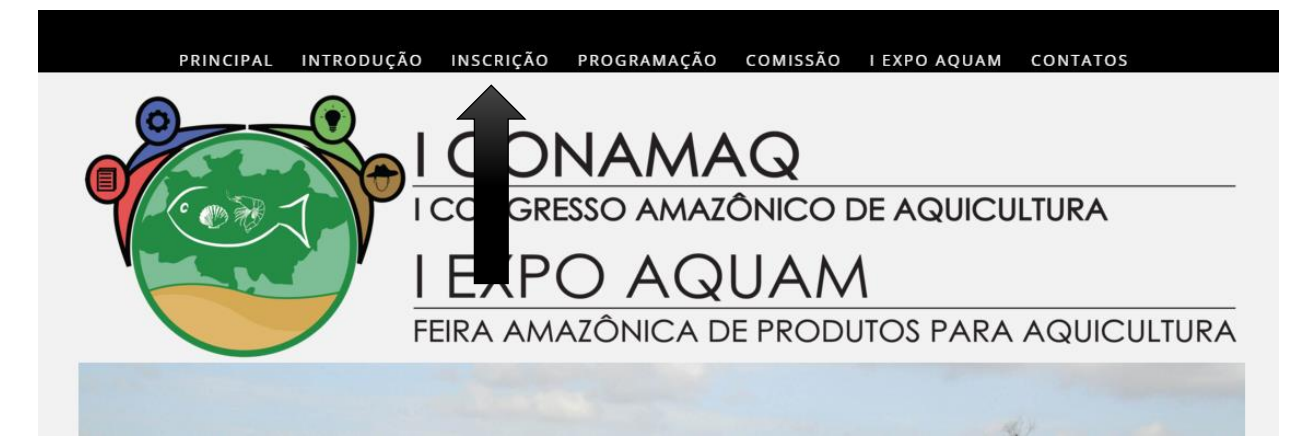

Irá aparecer essa página a baixo, Leia com atenção para após escolher qual inscrição deseja fazer.

#### **OPÇÃO 1: INSCRIÇÃO (SEM MINICURSO).**

#### **OPÇÃO 2: INSCRIÇÃO COM MINICURSO.**

Obs.: Se deseja submeter resumos leia a página abaixo e já deixe seus RESUMOS PRONTO!

ATENÇÃO! ANTES DE FAZER SUA INSCRIÇÃO VOCÊ DEVE FAZER O DEPÓSITO: Banco do Brasil S/A, Agência: 1674-8, C/C: 11.230-5, JÁ CONTENDO O VALOR, COM OU SEM MINICURSO.

| 🗋 conamaq.ufr                                                                                                    | a.edu.br/inscrica                                               | o.html                                                           |                                                                                |                                                  |                                     |                  |          |                                |               |  |  |
|----------------------------------------------------------------------------------------------------|-----------------------------------------------------------------|------------------------------------------------------------------|--------------------------------------------------------------------------------|--------------------------------------------------|-------------------------------------|------------------|----------|--------------------------------|---------------|--|--|
| INSCRI                                                                                                    | ÇÕES                                                            | PRIN                                                             | CIPAL INTE                                                                     | RODUÇÃO                                          | PROGRAM                             | ÇÃO              | COMISSÃO | I EXPO AQUAM                   | CONTATOS      |  |  |
|                                                                                                    |                                                                 | <b>INSCR</b><br>SUBMISSÃO I                                      | Conta para Depósito<br>Banco do Brasil S/A<br>Agência: 1674-8<br>C/C: 11.230-5 |                                                  |                                     |                  |          |                                |               |  |  |
| LIMITE DE 500 INSCRIÇÕES<br>Cada participante inscrito poderá submeter até 2 (dois) resumos como<br>primeiro autor, podendo participar como coautor de resumos submetidos por |                                                                 |                                                                  |                                                                                |                                                  |                                     |                  |          | INSCRIÇÃO                      |               |  |  |
| PREÇOS D                                                                                                    | AS INSCRIÇ                                                      | ÕES                                                              |                                                                                |                                                  |                                     |                  | FAÇA     | FAÇA SUA INSCRIÇÃO AQUI        |               |  |  |
| CATEGORIA<br>Profissionais<br>Estudantes<br>Produtores                                                                                                    | Inscritos até 29 de<br>fevereiro<br>80,00<br>50,00<br>Convidado | Inscritos até 29 de<br>fevereiro + minicurso<br>130,00<br>100,00 | Inscritos até 21<br>de março<br>100,00<br>70,00                                | Inscritos até<br>março + min<br>150,00<br>120,00 | 21 de Minicu<br>icurso 50,0<br>50,0 | rsos<br>10<br>10 |          | NSCRIÇÃO (                     | сом           |  |  |
|                                                                                                    |                                                                 |                                                                  |                                                                                |                                                  |                                     |                  |          | MINICURS                       | 0             |  |  |
| ATENÇAO:<br>• Não serão aceitos resumos fora do prazo.<br>• Resumos poderão ser submetidos na forma simples ou em forma de relato de<br>caso.                                 |                                                                 |                                                                  |                                                                                |                                                  |                                     |                  |          | a sua inscriçã<br>Minicurso ac | ÃO COM<br>QUI |  |  |
| • O resur                                                                                                    | no só será                                                      | considerado                                                      | submetido                                                                      | após a                                           | confirmaçã                          | o do             |          |                                |               |  |  |

Etapa1: Após ter feito o depósito na conta e/ou feitos seus resumos, escolha uma das opções acima e comece sua inscrição.

# **Opção 1: Inscrição (SEM minicurso).**

| conamaq.ufr       | r <mark>a.edu.br</mark> /inscrica | o.html              |                  |               |                  |            |                                             |                       |
|-------------------|-----------------------------------|---------------------|------------------|---------------|------------------|------------|---------------------------------------------|-----------------------|
| NSCRI             | ÇÕES                              | PRIN                | ICIPAL INT       | RODUÇÃO       | PROGRAMAÇÃ       | O COMISSÃO | I EXPO AQUAM                                | CONTATO               |
|                   |                                   | INSCR               | RIÇÃO            |               |                  | С          | onta para Dej                               | pósito                |
|                   |                                   | SUBMISSÃO           | de resum         | 0             |                  | Ва         | anco do Bras<br>Agência: 167<br>C/C: 11 230 | 11 S/A<br>74-8<br>)-5 |
|                   |                                   | LIMITE DE 500       | INSCRIÇÕES       | ;             |                  |            | 0/0111.250                                  | , .                   |
| ada parti         | cipante insc                      | rito poderá su      | ubmeter at       | é 2 (dois)    | resumos co       | mo         | INSCRIÇÃ                                    | 0                     |
| REÇOS D           | AS INSCRIÇ                        | ÕES                 |                  |               |                  | FAÇ        | A SUA INSCRIÇA                              | AO AQUI               |
| CATEGORIA         | Inscritos até 29 de               | Inscritos até 29 de | Inscritos até 21 | Inscritos até | 21 de Minicursos |            |                                             |                       |
| Profissionais     | 80.00                             | 130.00              | 100.00           | 150.00        | 50.00            | _          |                                             |                       |
| Estudantes        | 50,00                             | 100,00              | 70,00            | 120,00        | 50,00            |            |                                             | 2014                  |
| Produtores        | Convidado                         |                     |                  |               |                  |            | NSCRIÇÃO (                                  |                       |
|                   |                                   |                     |                  |               |                  |            | MINICURS                                    | 0                     |
| TENÇÃO:           |                                   |                     |                  |               |                  |            |                                             |                       |
| Não serão         | aceitos resul                     | mos fora do pra     | zo.              |               |                  |            |                                             | ão com                |
| Resumos j<br>aso. | poderão ser s                     | ubmetidos na f      | orma simple      | es ou em fo   | rma de relato    | de FAÇ.    | MINICURSO A                                 | QUI                   |
| 430.              |                                   |                     |                  |               |                  |            |                                             |                       |

Ao clicar na opção 1, aparecerá a página de aviso, explicando como fazer sua inscrição. LEIA com atenção!

| INSCRIÇÃO                            | PRINCIPAL         | INTRODUÇÃO     | PROGRAMAÇÃO      | COMISSÃO     | I EXPO AQUAM      | CONTATOS |
|--------------------------------------|-------------------|----------------|------------------|--------------|-------------------|----------|
|                                      |                   |                |                  |              |                   |          |
| СС                                   | OMO FA            |                |                  | RIÇÃO?       | •                 |          |
| PASSO A PASSO PARA FAZER A INSCRIÇÃO | 1                 |                |                  |              |                   |          |
| 1. PAGAR A TAXA DE INSCRIÇÃO NO BANO | :0                |                |                  |              |                   |          |
| 2. ANEXAR COMPROVANTE DE PAGAMEN     | TO (FOTO)         |                |                  |              |                   |          |
| 3. ANEXAR COMPROVANTE DE ESTUDANT    | E (CASO SEJA ESTU | IDANTE)        |                  |              |                   |          |
| 4. ANEXAR RESUMO + SESSÃO DO RESUM   | D                 |                |                  |              |                   |          |
| 4.1 CASO NÃO VÁ ANEXAR RESUMO, POR   | FAVOR ANEXE A     | IMAGEM DO COMP | ROVANTE DE PAGAM | ENTO EM TODO | S OS CAMPOS VAZIO | S.       |
| 5. CLICAR EM ENVIAR                  |                   |                |                  |              |                   |          |
| 6. PREENCHER O FORMULÁRIO            |                   |                |                  |              |                   |          |
| 7. CLICAR EM ENVIAR                  |                   |                |                  |              |                   |          |
| SÓ FAÇA SUA INSCRIÇÃO A              | PÓS PAGAR         | O DEPÓSITO     | ).               |              |                   |          |
|                                      |                   |                |                  |              |                   |          |
|                                      |                   | VOLT           | AR               |              |                   |          |

CONTINUAR

#### PASSO A PASSO PARA FAZER A INSCRIÇÃO

- 1. PAGAR A TAXA DE INSCRIÇÃO NO BANCO
- 2. ANEXAR COMPROVANTE DE PAGAMENTO (FOTO).
- 3. ANEXAR COMPROVANTE DE ESTUDANTE (CASO SEJA ESTUDANTE)
- 4. ANEXAR RESUMO + SESSÃO DO RESUMO

### 4.1 CASO NÃO VÁ ANEXAR RESUMO, POR FAVOR ANEXE A IMAGEM DO COMPROVANTE DE PAGAMENTO EM TODOS OS CAMPOS VAZIOS.

- 5. CLICAR EM ENVIAR
- 6. PREENCHER O FORMULÁRIO
- 7. CLICAR EM ENVIAR
- SÓ FAÇA SUA INSCRIÇÃO APÓS PAGAR O DEPÓSITO.

Aperte em continuar.

### Etapa 2, 3 e 4:

## COMPROVAÇÃO DE PAGAMENTO.

CASO NÃO VÁ ANEXAR RESUMO OU NÃO SEJA ESTUDANTE, POR FAVOR ANEXE A IMAGEM DO COMPROVANTE DE PAGAMENTO EM TODOS OS CAMPOS VAZIOS.

| NOME:                                       |
|---------------------------------------------|
|                                             |
| EMAIL:                                      |
|                                             |
|                                             |
| COMPROVANTE DE PAGAMENTO:                   |
| Escolher arquivo Nenhum arquivo selecionado |
|                                             |
| COMPROVANTE DE ESTUDANTE:                   |
| Escolher arquivo Nenhum arquivo selecionado |
|                                             |
|                                             |
| Escolher arquivo selecionado                |
| SESSAO DO RESUMO 1                          |
| Engenharia aplicada a aquicultura 🔹         |
|                                             |
| RESUMO 2:                                   |
| Escolher arquivo Nenhum arquivo selecionado |
| SESSÃO DO RESUMO 2                          |
| Engenharia aplicada a aquicultura 🔹         |
|                                             |
|                                             |
| ENTRAR                                      |
|                                             |

Digite seu nome e email para a confirmação do comprovante de pagamento.

Nessa etapa você irá anexar:

- Comprovante de pagamento
- Comprovante de estudante (caso seja estudante)
- Resumo 1 e Resumo 2
- Escolha da Sessão do Resumo.

Caso você não deseje submeter resumos e/ou não é estudante, por favor, anexe o comprovante de pagamento nos campos em branco e escolha a opção na sessão: "Não vou submeter resumo".

Feito isso, clique no Botão "ENTRAR" e aguarde a aprovação do Sistema.

**Etapa 6 e 7:** Após clicar, aparacerá a página abaixo pedindo seus dados para a inscrição.

|       |        |        | ~      |       |
|-------|--------|--------|--------|-------|
| DEM   |        |        | CDICAO |       |
| DEIVI | VINDU. | FALA 3 | LKILAU | AUUI. |
|       |        |        | <br>3  |       |

| CPF:                                  |
|---------------------------------------|
| SOMENTE NUMEROS                       |
| NOME:                                 |
| NOME COMPLETO                         |
| CATEGORIA:                            |
| Profissionais •                       |
| CURSO:                                |
| PREENCHER SOMENTE CATEGORIA ESTUDANTE |
| NSTITUIÇÃO:                           |
| PREENCHER SOMENTE CATEGORIA ESTUDANTE |
| ENDEREÇO:                             |
|                                       |
| CIDADE:                               |
|                                       |
| FELEFONE OU CELULAR:                  |
| DDD 0000000                           |
| EMAIL:                                |
|                                       |
| NOME NO CRACHÁ:                       |
|                                       |
|                                       |
| ENTRAR                                |

Dados:

-CPF

- Nome
- -Categoria: Profissional ou Estudante
- \*Caso seja Estudante preencher os campos: -Curso e Instiuição.
- Endereço
- Cidade
- Telefone ou celular
- -Email
- Nome no Crachá

Após ter preenchido todos os campos\*, clique em entrar e aguarde.

Sua inscrição será efetivada, após a verificação do comprovante de pagamento, enviaremos um email, com a confirmação da inscrição.

# **Opção 2: Inscrição Com Minicurso.**

| ) conamaq.ufi             | r <mark>a.edu.br</mark> /inscrica | o.html                             |                             |                         |                                |          |                               |                |  |
|---------------------------|-----------------------------------|------------------------------------|-----------------------------|-------------------------|--------------------------------|----------|-------------------------------|----------------|--|
| NSCRI                     | ÇÕES                              | PRIN                               | CIPAL INTR                  | RODUÇÃO                 | PROGRAMAÇÃO                    | COMISSÃO | I EXPO AQUAM                  | CONTATOS       |  |
|                           |                                   | INSCR                              | IÇÃO                        |                         |                                | Сс       | onta para Dej                 | pósito         |  |
|                           |                                   | SUBMISSÃO                          | DE RESUMO                   | C                       |                                | Ba       | nco do Bras<br>Agência: 167   | il S/A<br>74-8 |  |
|                           |                                   | LIMITE DE 500                      | INSCRIÇÕES                  |                         |                                |          | 0/0.11.250                    | )-3            |  |
| ada parti.<br>Drimeiro au | cipante insc<br>utor. podendo     | rito poderá su<br>o participar com | lbmeter até<br>lo coautor d | e 2 (dois)<br>e resumos | resumos como<br>submetidos por |          | INSCRIÇÃO                     |                |  |
| utros cons                | gressistas.                       | :ÕES                               |                             |                         | P                              | FAÇA     | A SUA INSCRIÇÃ                | ão aqui        |  |
| CATEGORIA                 | Inscritos até 29 de               | Inscritos até 29 de                | Inscritos até 21            | Inscritos até 21        | de Minicursos                  |          |                               |                |  |
|                           | fevereiro                         | fevereiro + minicurso              | de março                    | março + minicu          | irso                           |          |                               |                |  |
| Frofissionais             | 80,00                             | 130,00                             | 100,00                      | 150,00                  | 50,00                          |          | ~                             |                |  |
| Produtores                | Convidado                         | 100,00                             | 10,00                       | 120,00                  | 00,00                          |          | NSCRICAO (                    | СОМ            |  |
|                           |                                   |                                    |                             |                         | ,                              |          | MINICURS                      | 0              |  |
| TENCÃO:                   |                                   |                                    |                             |                         |                                |          |                               |                |  |
| Não serão                 | aceitos resu                      | mos fora do pra                    | zo.                         |                         |                                |          |                               | ~              |  |
| Resumos                   | poderão ser s                     | ubmetidos na f                     | orma simple                 | s ou e                  |                                | FAÇA     | a sua inscriça<br>Minicurso A | ao com<br>Qui  |  |
| 0 resur                   | no só será                        | considerado                        | submetido                   | após a c                | onfirmação do                  |          |                               |                |  |

Ao clicar na opção 2, aparecerá a página de aviso, explicando como fazer sua inscrição. LEIA com atenção!

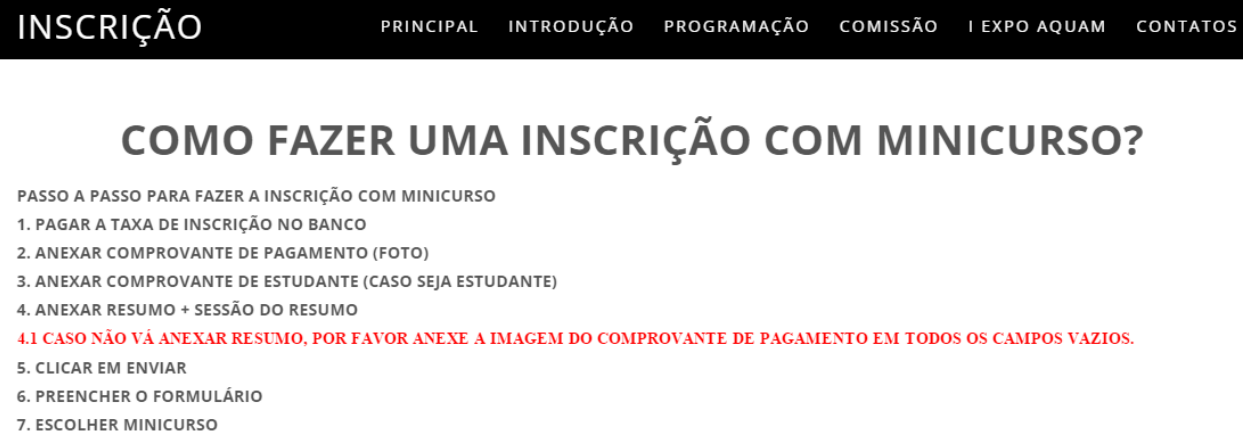

8. CLICAR EM ENVIAR

#### SÓ FAÇA SUA INSCRIÇÃO APÓS PAGAR O DEPÓSITO.

| VOLTAR    |  |
|-----------|--|
| CONTINUAR |  |

### PASSO A PASSO PARA FAZER A INSCRIÇÃO COM MINICURSO

- 1. PAGAR A TAXA DE INSCRIÇÃO NO BANCO
- 2. ANEXAR COMPROVANTE DE PAGAMENTO (FOTO)
- 3. ANEXAR COMPROVANTE DE ESTUDANTE (CASO SEJA ESTUDANTE)
- 4. ANEXAR RESUMO + SESSÃO DO RESUMO

4.1 CASO NÃO VÁ ANEXAR RESUMO, POR FAVOR ANEXE A IMAGEM DO COMPROVANTE DE PAGAMENTO EM TODOS OS CAMPOS VAZIOS.

- 5. CLICAR EM ENVIAR
- 6. PREENCHER O FORMULÁRIO
- 7. ESCOLHER MINICURSO
- 8. CLICAR EM ENVIAR

## SÓ FAÇA SUA INSCRIÇÃO APÓS PAGAR O DEPÓSITO.

Aperte em continuar.

## Etapa 2, 3 e 4:

## COMPROVAÇÃO DE PAGAMENTO.

CASO NÃO VÁ ANEXAR RESUMO OU NÃO SEJA ESTUDANTE, POR FAVOR ANEXE A IMAGEM DO COMPROVANTE DE PAGAMENTO EM TODOS OS CAMPOS VAZIOS.

NOME:

EMAIL:

COMPROVANTE DE PAGAMENTO: Escolher arquivo Nenhum arquivo selecionado

COMPROVANTE DE ESTUDANTE: Escolher arquivo Nenhum arquivo selecionado

RESUMO 1: Escolher arquivo Nenhum arquivo selecionado SESSÃO DO RESUMO 1 Engenharia aplicada a aquicultura •

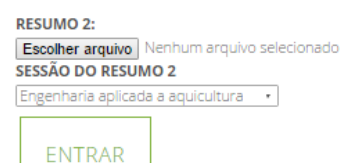

Digite seu nome e email para a confirmação do comprovante de pagamento.

Nessa etapa você irá anexar:

- Comprovante de pagamento
- Comprovante de estudante (caso seja estudante)
- Resumo 1 e Resumo 2
- Escolha da Sessão do Resumo.

Caso você não deseje submeter resumos e/ou não é estudante, por favor, anexe o comprovante de pagamento nos campos em branco e escolha a opção na sessão: "Não vou submeter resumo".

Feito isso, clique no Botão "ENTRAR" e aguarde a aprovação do Sistema.

**Etapa 6, 7 e 8:** Após clicar, aparacerá a página abaixo pedindo seus dados para a inscrição.

INSCRIÇÃO

PRINCIPAL INTRODUÇÃO INSCRIÇÃO COMISSÃO I EXPOAQUAM CONTATOS

# BEM VINDO, FAÇA SUA INSCRIÇÃO AQUI.

| CPF:                                                                            |                                                            |
|---------------------------------------------------------------------------------|------------------------------------------------------------|
| SOMENTE NÚMEROS                                                                 |                                                            |
| NOME:                                                                           |                                                            |
| NOME COMPLETO                                                                   |                                                            |
| CATEGORIA:                                                                      |                                                            |
| Profissionais 🔹                                                                 |                                                            |
| CURSO:                                                                          |                                                            |
| PREENCHER SOMENTE CATEGORIA ESTUDANTE                                           |                                                            |
| INSTITUIÇÃO:                                                                    |                                                            |
| PREENCHER SOMENTE CATEGORIA ESTUDANTE                                           |                                                            |
| ENDEREÇO:                                                                       |                                                            |
|                                                                                 |                                                            |
| CIDADE:                                                                         |                                                            |
|                                                                                 |                                                            |
| TELEFONE:                                                                       |                                                            |
|                                                                                 |                                                            |
| EMAIL:                                                                          |                                                            |
|                                                                                 |                                                            |
| NOME NO CRACUÁ.                                                                 |                                                            |
| NOME NO CRACHA:                                                                 |                                                            |
|                                                                                 |                                                            |
| ESCOLHA SEU: MINICURSO 1 *                                                      |                                                            |
| MINICURSO 1: CULTIVO DE CAMARÃO MARINHO EM ÁGUA DOCE /PRODUÇÃO DE ALIMENT       | AÇÃO NATURAL PARA A AQUICULTURA COM ÊNFASE EM BRANCONETAS. |
| 90 VAGAS                                                                        |                                                            |
| MINICURSO 2: PRODUÇÃO DE BACON DE PIRARUCU. 20 VAGAS                            |                                                            |
| MINICURSO 3: CULTIVO EM TANQUES CIRCULARES E AQUAPONIA. 384 VAGAS               |                                                            |
| MINICURSO 4: PRINCIPAIS ENFERMIDADES PARASITÁRIAS DE PEIXES CULTIVADOS. 177 VAG | AS                                                         |
|                                                                                 |                                                            |
|                                                                                 |                                                            |

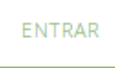

#### Dados:

-CPF

- Nome
- -Categoria: Profissional ou Estudante
- \*Caso seja Estudante preencher os campos: -Curso e Instiuição.
- Endereço
- Cidade
- Telefone ou celular
- -Email
- Nome no Crachá
- Escolha seu minicurso

**MINICURSO 1:** CULTIVO DE CAMARÃO MARINHO EM ÁGUA DOCE /PRODUÇÃO DE ALIMENTAÇÃO NATURAL PARA A AQUICULTURA COM ÊNFASE EM BRANCONETAS. **90 VAGAS** 

#### MINICURSO 2: PRODUÇÃO DE BACON DE PIRARUCU. 20 VAGAS

MINICURSO 3: CULTIVO EM TANQUES CIRCULARES E AQUAPONIA. 384 VAGAS

**MINICURSO 4:** PRINCIPAIS ENFERMIDADES PARASITÁRIAS DE PEIXES CULTIVADOS. **177 VAGAS** 

Após ter preenchido todos os campos\*, clique em entrar e aguarde.

Sua inscrição será efetivada, após a verificação do comprovante de pagamento, enviaremos um email, com a confirmação da inscrição.

# Informações adicionais

#### PREÇOS DAS INSCRIÇÕES

|               | Inscritos | Inscritos   | Inscritos | Inscritos até |            |
|---------------|-----------|-------------|-----------|---------------|------------|
|               | até 29 de | até 29 de   | até 21 de | 21 de         |            |
| CATEGORIA     | fevereiro | fevereiro + | março     | março +       | Minicursos |
|               |           | minicurso   |           | minicurso     |            |
| Profissionais | 80,00     | 130,00      | 100,00    | 150,00        | 50,00      |
| Estudantes    | 50,00     | 100,00      | 70,00     | 120,00        | 50,00      |
| Produtores    | Convidado |             |           |               |            |

## PRAZO PRA ENVIO DOS RESUMOS: 15 DE MARÇO

Qualquer dúvida entre em contato com o email conamaqaquam@gmail.com

Ou acesse,

http://conamaq.ufra.edu.br/contato.html.

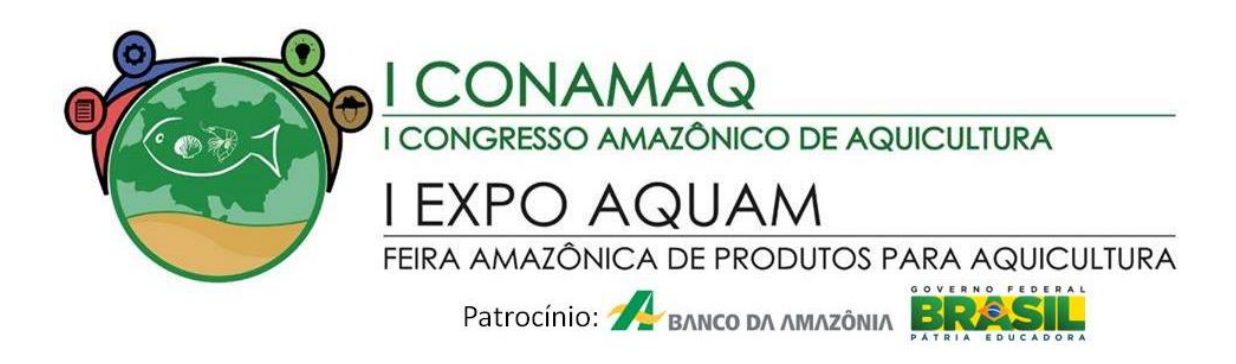

# A ORGANIZAÇÃO DO I CONAMAQ DESDE JÁ, AGRADECE!